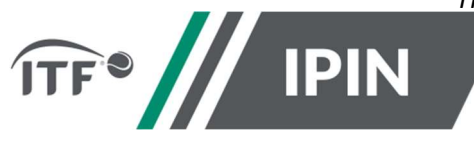

# IPIN – FREQUENTLY ASKED QUESTIONS FOR THE ITF WORLD TENNIS MASTERS TOUR ("WTMT")

# How to create a new IPIN account

**Step 1:** To create your IPIN account, go to <u>https://ipin.itftennis.com</u>

Click on 'Sign up now' on the IPIN login homepage:

| We                                                                                                   | come to IPIN                                                                                                    |
|----------------------------------------------------------------------------------------------------|----------------------------------------------------------------------------------------------------|
| Please note: your password<br>this is your first time loggin<br>to update your password<br>your firs | I for the old IPIN website will not work. It<br>ng into the updated service you will need<br>. Click "Reset Password" below if this is<br>t visit to this new site. |
| Email Address                                                                                        |                                                                                                    |
| f                                                                                                    |                                                                                                    |
| Password                                                                                             | Reset Passwore                                                                                                    |
|                                                                                                    |                                                                                                    |
|                                                                                                    |                                                                                                    |
|                                                                                                    |                                                                                                    |
|                                                                                                    |                                                                                                    |

**Step 2:** You will be taken directly to the 'Sign up with a new account' page which shows the steps needed to create your ITF tennis identity. Click 'Get Started'

| Sign up with a new account                                                                                         |
|----------------------------------------------------------------------------------------------------|
| Create your ITF tennis identity                                                                                    |
| These credentials will be used to log into the IPIN service.                                                       |
| 1 Email verification                                                                                               |
| 2 Security                                                                                                    |
| Create your player profile                                                                                         |
| Your player profile will enable you to view and manage you playing<br>schedule for all ITF sanctioned tournaments. |
| 3 Player details                                                                                                   |
| 4 Circuit selection                                                                                                |
| (5) Welfare statement                                                                                              |
| 6 Terms and conditions                                                                                             |
| 7 Payment                                                                                                    |
| GET STARTED                                                                                                    |
|                                                                                                    |
|                                                                                                    |
|                                                                                                    |
|                                                                                                    |
| Contact us Terms and conditions Privacy                                                                            |

#### How to create a new IPIN account

**Step 3:** Enter your email address. Please note you <u>must</u> have access to the email address. Click on 'Send verificationcode' to continue the process.

**Step 4**: You will receive a 6-digit verification code to your email address.

The email will be:

<u>From</u>: Microsoft on behalf of International Tennis Federation <u>Subject</u>: International Tennis Federation account email verification code

| L   | ATTAC IPTIN                |  |
|-----|----------------------------|--|
|     | Sign up with a new account |  |
| 2m  | all Address                |  |
|     | xxxx@itftennis.com         |  |
|     | SEND VERIFICATION CODE     |  |
| 1.7 |                            |  |
|     |                            |  |
|     |                            |  |
|     |                            |  |
|     |                            |  |
|     |                            |  |
|     |                            |  |
|     |                            |  |
|     |                            |  |

**Step 5:** Copy the code from the body of your email into the Verification code box and click 'Verify Code':

| Sig             | n up with a new account                                                  |
|-----------------|--------------------------------------------------------------------------|
| erification cod | e has been sent to your inbox. Please copy it<br>to the input box below. |
| xxxx@itften     | nis.com                                                                  |
| rification code |                                                                          |
| xxxxx           |                                                                          |
|                 | VERIFY CODE                                                              |
|                 | SEND NEW CODE                                                            |
|                 |                                                                          |
|                 |                                                                          |
|                 |                                                                          |
|                 |                                                                          |
|                 |                                                                          |

## General Questions

**Step 6:** Input a password of your choice to be used going forward when logging in to your IPIN account.

| Sig                  | gn up with a new account                                                                                                    |
|----------------------|----------------------------------------------------------------------------------------------------|
| Email ad             | dress verified. You can now continue.                                                                                                    |
| oooox@itft           | tennis.com                                                                                                    |
|                      | CHANGE E-MAIL                                                                                                    |
| Password             |                                                                                                    |
|                      |                                                                                                    |
| Ocea Kiesse Passingi | with the second second s |
|                      |                                                                                                    |
|                      | CREATE                                                                                                    |
|                      |                                                                                                    |
|                      |                                                                                                    |
|                      |                                                                                                    |

**Step 7**: Select your language: English, French or Spanish.

You have now created your ITF tennis identity, to proceed you will need to click on 'create player profile' in to complete steps 3 to 8 as displayed in order to finalise the creation of your IPIN account:

|                     | ITF tennis identity                                                                                   |
|---------------------|----------------------------------------------------------------------------------------------------|
|                     | Create your ITF tennis identity                                                                       |
| These ci            | redentials will be used to log into the IPIN service                                                  |
|                     | Email verification                                                                                    |
|                     | Password                                                                                              |
|                     | Create your player profile                                                                            |
| Your player p<br>so | profile will enable you to view and manage you playing<br>chedule for all ITF sanctioned tournaments. |
|                     | 3 Player details                                                                                      |
|                     | 4 Pass phrase                                                                                         |
|                     | 5 Circuit selection                                                                                   |
|                     | 6 Welfare statement                                                                                   |
|                     | 7 Terms and conditions                                                                                |
|                     | 8 Payment                                                                                             |
|                     | CREATE PLAYER PROFILE                                                                                 |

## **General Questions**

**Step 8:** Start your player profile by entering the required player details.

| 511+                                           | IPIN                                                    |
|------------------------------------------------|---------------------------------------------------------|
| Player profi                                   | le creation                                             |
| Al information on this page is<br>registration | r details<br>required as part of the player<br>rancees. |
| XXXXX                                          |                                                         |
| XXXX                                           |                                                         |
| XXXXX                                          |                                                         |
| XXXX                                           |                                                         |
| XXXX                                           |                                                         |
| XXXXX                                          |                                                         |
| XXXXX                                          |                                                         |
| XXXXX                                          |                                                         |
| XXXXX XXXXX                                    |                                                         |

**Step 9:** Create a pass phrase, a series of words which will be used to confirm your identity in future by the ITF.

Create a hint for the pass phrase so ITF staff can help you remember.

|                             | Player profile creation                                                                                              |
|-----------------------------|----------------------------------------------------------------------------------------------------|
|                             | 4 Pass phrase                                                                                                    |
| Please enter<br>confirm you | r a passphrase and passphrase hint. This will be used to<br>ir identity should you need to contact the ITF directly. |
| ist phrae                   |                                                                                                    |
| XXXX                        |                                                                                                    |
| asa phenase Mini            | Ē                                                                                                    |
| XXXX                        |                                                                                                    |
|                             | NEXT                                                                                                    |
|                             | 4110440104                                                                                                    |
|                             |                                                                                                    |
|                             |                                                                                                    |
|                             |                                                                                                    |
|                             |                                                                                                    |
|                             |                                                                                                    |
|                             |                                                                                                    |
|                             |                                                                                                    |
|                             |                                                                                                    |

Step 10: Select your Circuit.

Each Circuit must be selected individually.

| Player p                            | profile creation                         |
|-------------------------------------|------------------------------------------|
| 5 1                                 | four selection                           |
| Please choose the tour              | rs you are eligible to compete on.       |
| Beach Tennis                        |                                          |
| ITF <sup>®</sup> Wheelchair Circuit |                                          |
| WorldTeenisTour'                    |                                          |
| World Tennis<br>Masters Tour        | (formerly known as the ITF Seniors Tour) |
|                                     | NEXT                                     |
|                                     |                                          |
| ontact us                           |                                          |
| seems and constitutions             |                                          |

**Step 11:** Please make sure you read and understand the **Player Welfare Statement**, prior to accepting. Please note that players under the age of 18 years old must have a parent or guardian complete this section.

Step 12: Please make sure you read and understand the Terms and Conditions, prior to accepting.

**Step 13**: Payment. Please review the Circuits you have selection and proceed to payment through the 'Pay now' button.

You will be redirected to the WorldPay website.

Once your payment is successful you will be directed back to the IPIN site and confirmation of the creation of your IPIN will be displayed.

You will then be sent an email with a link that will allow you to access your new IPIN account.

| Player profile crea                                      | tion                            |
|----------------------------------------------------------|---------------------------------|
| 8 Payment                                                |                                 |
| The final step is to create your account, you will be pr | ompted for payment if required. |
| IRCUIT                                                   | PEE                             |
| Aasters Tour                                             | \$0.00                          |
| otal                                                     | \$0.00                          |
| CONTINUE                                                 |                                 |
| CHANGE CIRCUIT                                           | 5                               |
|                                                          |                                 |
| Contact us                                               |                                 |
| erms and conditions                                      |                                 |
|                                                          |                                 |